# 온라인 회원 신청 프로세스 (2019, 2020회원)

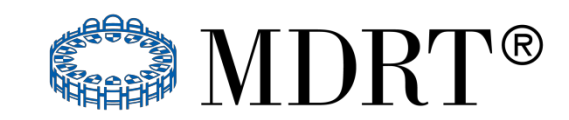

MDRT KOREA CHAPTER

- 1. <u>2019 회원</u>이었거나, <u>2020 회원</u>이었던 등록자 한해 2021 멤버십 실적 요건 면제
- 2. 2019 / 2020년도에 달성한 수준 중 가장 높은 수준의 멤버십을 신청 가능 예) 2019 / 2020 COT/TOT회원은 실적 제출 없이 2021 COT/TOT회원 신청 가능
- 2019 / 2020년도에 달성한 멤버십 수준보다 높은 멤버십을 신청한다면
  2021년 실적 요건에 맞는 성적자격 실적 제출이 요구됨.

예) 2019 / 2020 COT회원이 2021년에 TOT회원이 되고자 하는 경우, TOT에 해당하는 2021년도 성적 자격 실적 제출이 요구됨

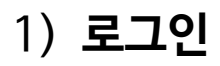

## https://my.mdrt.org

## - MDRT 본부 홈페이지 접속 후, MDRT ID와 생년월일년도로 로그인 (예: 생일이 1980년 3월 1일 일 경우= 03011980 입력) - 본인이 설정해둔 비밀번호가 있다면, 해당 비밀번호 입력

#### Login

If you have accessed this site and updated your account, you may enter your User Name and Password to continue.

If you have not yet updated your account, your default User Name is your MDRT ID number, and your default Password is your 8-digit birthday in the MMDDYYYY format (Example: March 5, 1990 = 03051990)

MDRT recommends using Firefox, Chrome or Safari with this website.

User Name: MDRT ID

## ▲ Password: 생년월일 8자리 (월/일/년도 순)

Keep me signed in

Forgot Username?

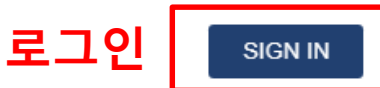

#### Forgot Password?

If you have never had an MDRT ID number and are new user, please click on "New User Signup!" to create your account. New User Signup! +

# ※ 주의사항

과거에 한국MDRT협회 회원으로 등록하신 이력이 있다면 MDRT ID 조회가 가능합니다. 한국협회 홈페이지에서 이름 을 검색하여 ID를 확인하세요.

보통 비밀번호는 생년월일 8자리 입니다. (예: 1980년 3월 1일 생 이라면 03011980) 생년월일로 로그인이 되지 않는다면, 비밀번호 찾기 (Forgot Password)를 통해 찾으세요.

비밀번호를 여러 번 틀리면 계정이 자동으로 잠기며, 관리자 에 연락하라는 문구가 뜹니다. 이 경우, 미국에 계정을 풀어달라고 요청해야 하므로 처리되 기까지 최소 하루, 최대 4영업일까지 소요됩니다. <u>계정이 잠김으로 인해 조기등록기간에 등록하지 못했더라도</u> 추가 200달러를 결제하셔야 합니다.

# 만약 아래와 같은 화면이 뜰 경우 변경하지 마시고 '취소'를 클릭하세요.

## 비밀번호 변경

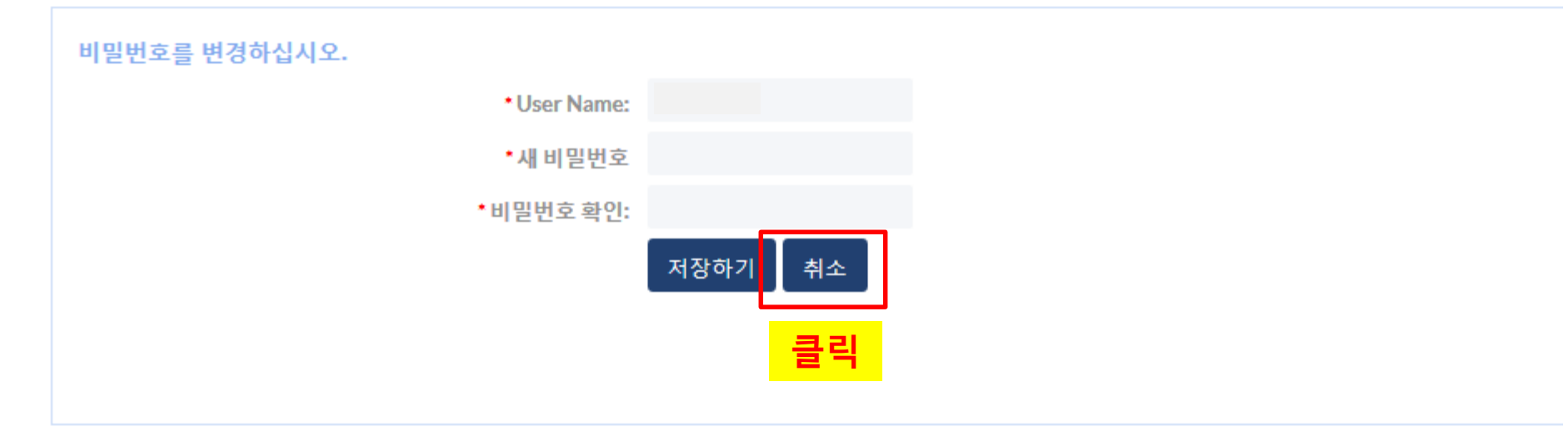

### 로그인 후, 백만불 원탁회의 멤버십 > 가입 신청 클릭. 영어의 경우 MEMBERSHIP > Apply Now 클릭.

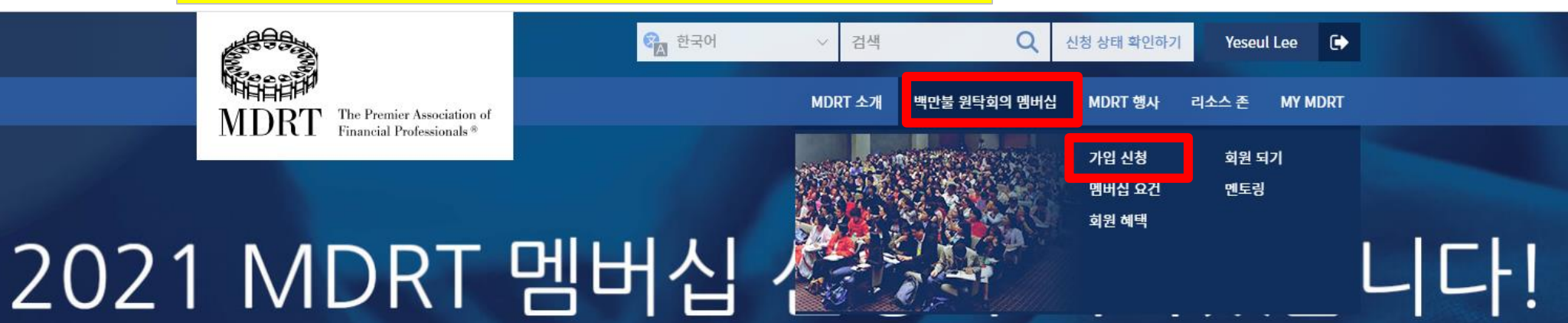

#### 2021 MDRT 멤버십 신청 시작!

추가 정보

# 지금 온라인으로 신청할 수 있습니다 mdrt.org/applynow

MDRT 회원가입 신청 2021

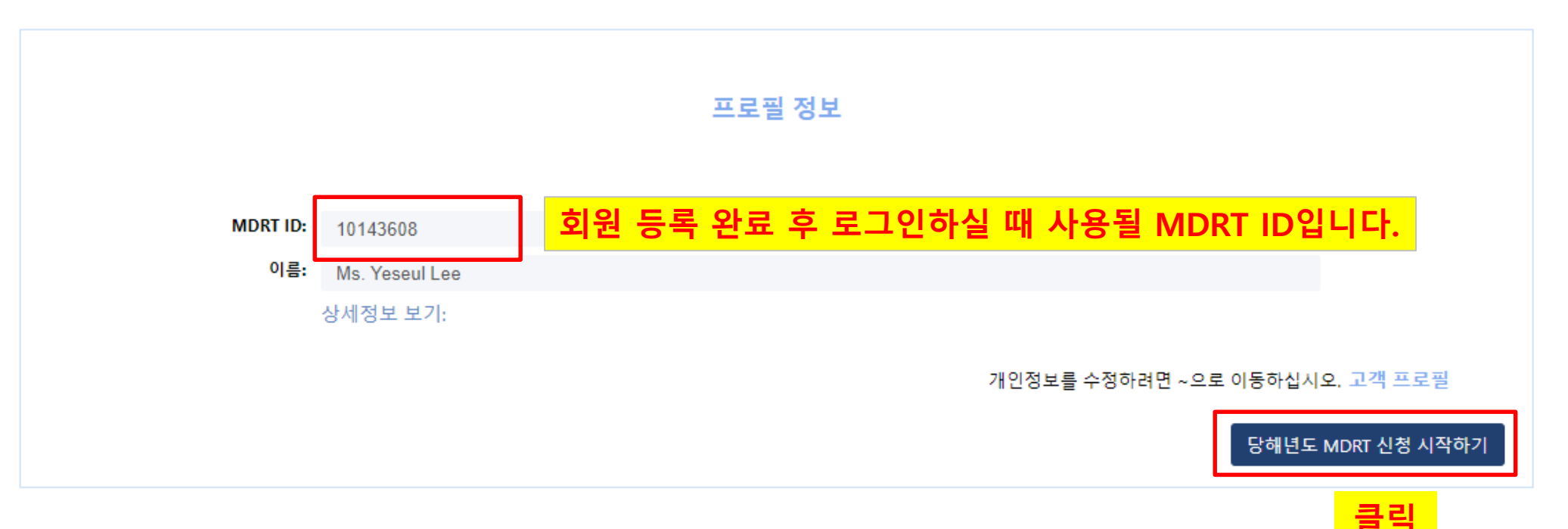

#### MDRT 회원신청 페이지에 오신 것을 환영합니다.

#### 회원 내역에 따라 귀하는 실적 정보를 제출하지 않아도 👘 수준의 2021년 성적자격종신회원을 신청하실 수 있습니다.

백만불원탁회의(MDRT) 가입에 관심을 가져 주셔서 감사합니다. 다음의 양식을 완성하면 소중한 MDRT의 일원이 되실 수 있습니다. 신청 절차에 대해 궁금하신 점이 있으면 http://www.mdrt.org/membership/MembershipRequirements.asp, 자주 묻는 질문을 읽어 (FAQs), 를 방문하거나 다음의 회원 서비스 부서로 연락 주십시오: 전화: +1 847 692-6378 | 이메일: Email: MemberRelations@mdrt.org

실적은 반드시 공식 MDRT 환산 지수를 사용하여 미국 달러(USD)로 환산하여야 합니다. 제출.

#### 약관

다음의 약관을 확인하십시오. 온라인 신청 절차를 계속하려면 약관에 동의해야 합니다.

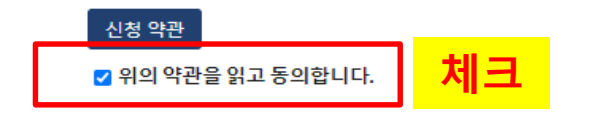

장애

2019 년도에 6개월 연속 활동을 전혀 하지 못한 회원은 회비 면제의 자격이 주어집니다.

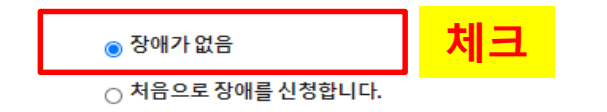

MDRT 윤리 요건

보험 및 금융회사, 보험 또는 금융협회, 정부기관 등으로부터 비윤리적 행위 또는 범죄 혐의로 고소 또는 소송에 연루된 적이 있고 이 사실을 MDRT에 보고한 적이 없는 경우 관련 문서를 첨부하십시오.

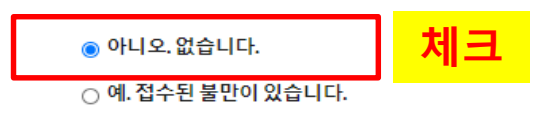

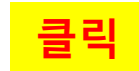

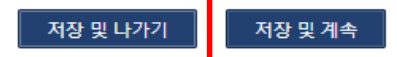

#### 멤버십 선택

Based on your Member history, you may apply for 2021 Qualifying and Life Membership at Court of the Table level without providing Production information.

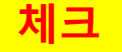

○ 실적 정보를 제출하거나 본인의 회사가 제공한 MDRT/COT/TOT 자격 충족에 관한 실적 정보를 사용하고자 합니다.

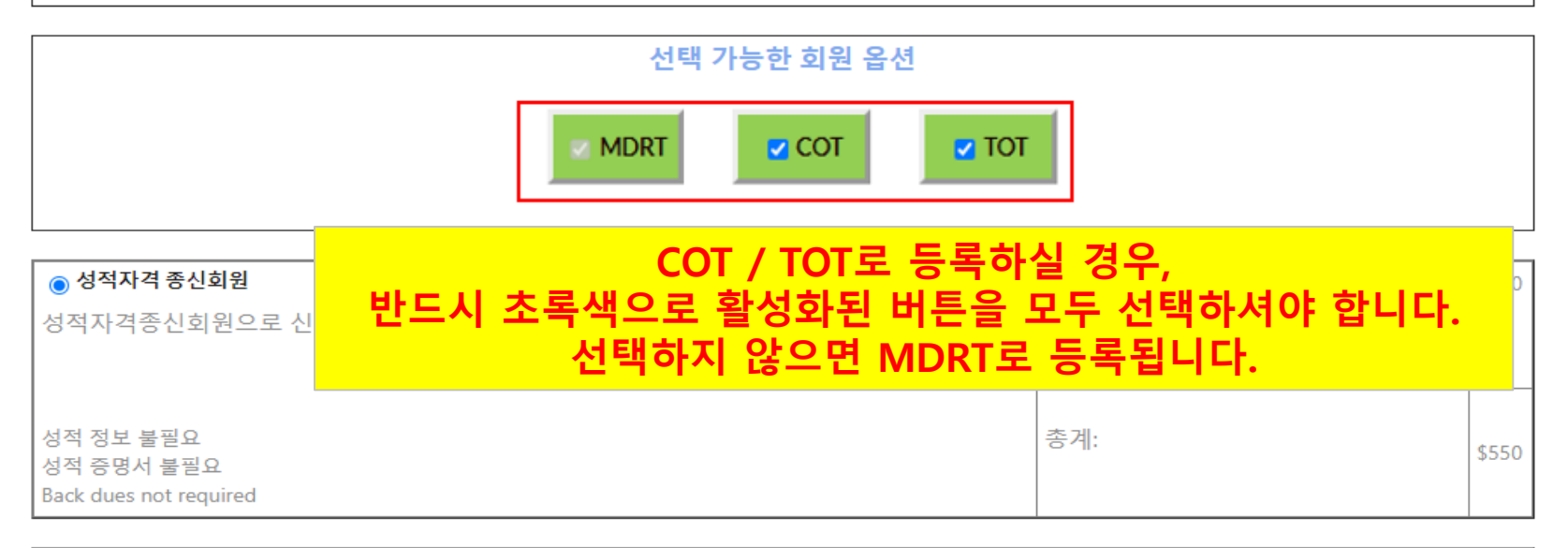

| ○ 종신회원                            | MDRT 회비: | \$550 |
|-----------------------------------|----------|-------|
| 종신 회원으로 신청하며 실적 정보를 제공할 필요가 없습니다. |          |       |
|                                   |          |       |
|                                   |          |       |
| 성적 정보 불필요<br>서저 주며서 부필요           | 총계:      | \$550 |
| Back dues not required            |          |       |

클릭

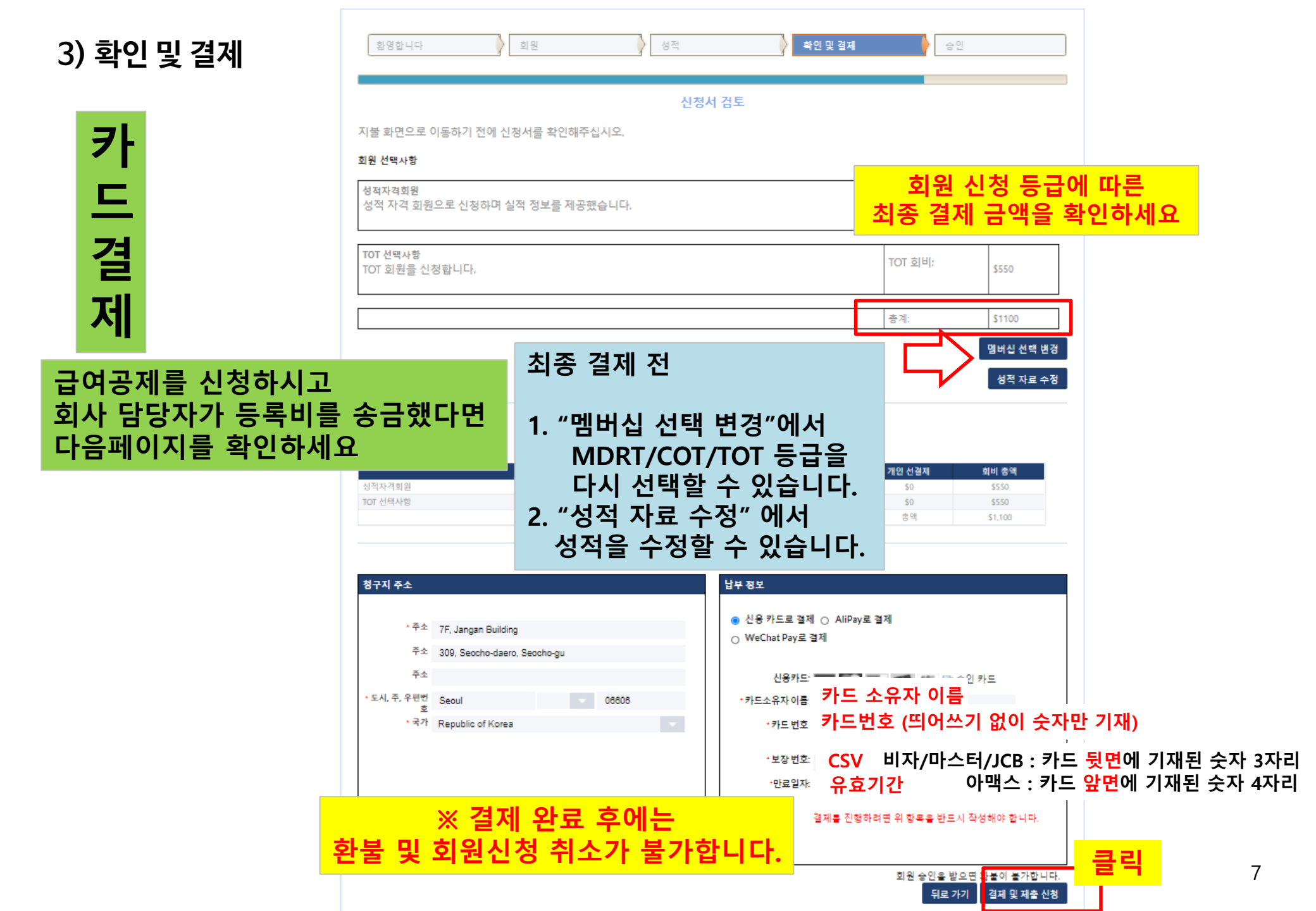

# 3) 확인 및 결제

| 환영합니다                            | 회원                            | 성적 |          | 확인 및 결제 | 승인          |             |            |
|----------------------------------|-------------------------------|----|----------|---------|-------------|-------------|------------|
|                                  |                               |    |          |         |             |             |            |
|                                  |                               |    | 신청서 검토   |         |             |             |            |
| 지불 화면으로 이동하기 전에                  | 지불 화면으로 이동하기 전에 신청서를 확인해주십시오. |    |          |         |             |             |            |
| 회원 선택사항                          |                               |    |          |         |             |             |            |
| <b>성적자격회원</b><br>성적 자격 회원으로 신청하며 | 취실적 정보를 제공했습니다.               |    |          |         | MDRT \$     | 회비:         | \$550      |
|                                  |                               |    |          |         | 총계:         |             | \$550      |
|                                  |                               |    |          |         |             |             | 멤버십 선택 변경  |
|                                  |                               | 히사 |          | 이 드로비르  | 소그히         | 캐다며         | 서제 지근 수정   |
|                                  |                               | 개인 | 이 결제해야 ? | 하는 금액이  | <u>\$0으</u> | ᆻᅴᇆ<br>로 표기 | 됩니다.       |
|                                  | _                             |    |          |         |             |             |            |
|                                  |                               |    | 비용       | (회사 납부  | 개인 선결:      | 제           | 회비 총액      |
| 성적자격회원                           |                               |    | \$550    | \$550   | \$0<br>초 안  |             | \$0<br>\$0 |
|                                  |                               |    |          |         | 87          |             | 40         |

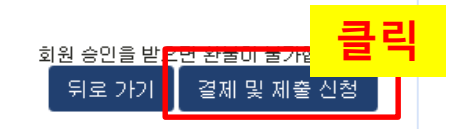

4) 신청완료 확인

#### MDRT 회원가입 신청 2021

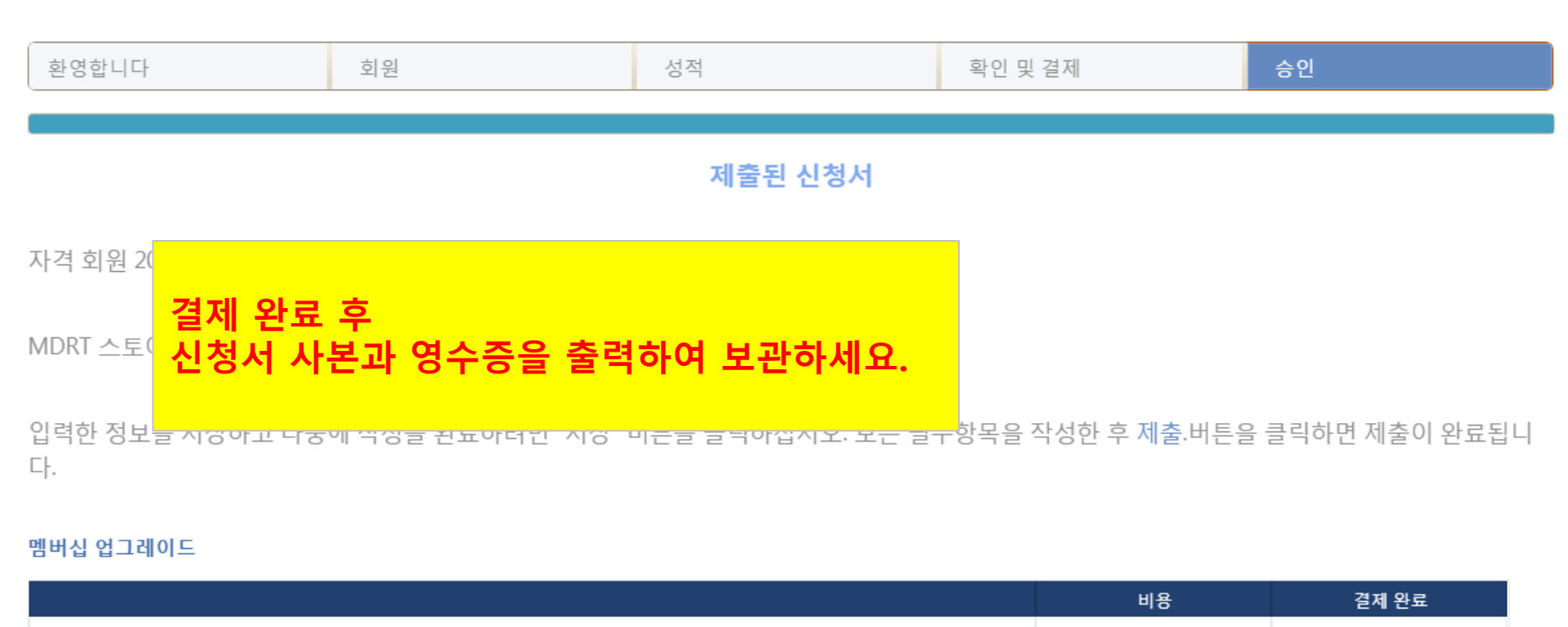

|        | 비용       | 결제 완료     |
|--------|----------|-----------|
| 성적자격회원 | \$550    | \$550     |
|        | 총계       | \$550     |
|        | 서면 신청    | 요약 이메일 확인 |
|        | 신청서 & 영국 | ┝증 출력     |

### 온라인 신청 요약

이 페이지 인쇄

| Millio<br>325 V<br>MDRT<br>The Premier Association of<br>Financial Professionals* | on Dollar Round Table<br>West Touhy Avenue<br>Ridge<br>068 USA | 전화번호 + 1 8<br>팩스: +1 84 | <mark>신청서 &amp; 영수증 출력</mark><br>47.692.6378<br>17.518.8921 |
|-----------------------------------------------------------------------------------|----------------------------------------------------------------|-------------------------|-------------------------------------------------------------|
| MDRT MEMBERSHIP A                                                                 | PPLICATION SUMMARY                                             |                         |                                                             |
| MDRT ID:                                                                          |                                                                |                         |                                                             |
| 회원 정보                                                                             |                                                                |                         |                                                             |
|                                                                                   |                                                                |                         |                                                             |
|                                                                                   |                                                                | 회사:                     |                                                             |
|                                                                                   |                                                                | 브로커/딜러:                 |                                                             |
|                                                                                   |                                                                | 회사 전화번호:                |                                                             |
|                                                                                   |                                                                | 집 전화번호:                 |                                                             |
|                                                                                   |                                                                | 핸드폰:                    |                                                             |
| 멤버십 신청 정보:                                                                        |                                                                |                         |                                                             |
| 이용약관(서명)                                                                          |                                                                | 전문 협회 회원:               |                                                             |
| 윤리 관련 신고:                                                                         |                                                                | 장애회원 신청:                |                                                             |
| 회원 선택사항:                                                                          |                                                                | 실적 자격 달성 방법:            |                                                             |
| 추가 멤버십 옵션:                                                                        |                                                                | 실적 증명:                  |                                                             |
| TOT 면제 신청:                                                                        |                                                                |                         |                                                             |
| 회사 담당자 처리:                                                                        |                                                                |                         |                                                             |
| 승인 날짜                                                                             |                                                                |                         |                                                             |
| ㅈㅁ/겨궤 저ㅂ.                                                                         |                                                                |                         |                                                             |